-ÚŽŸ

|   | <u>Šî-{∏Ý'èf^fu</u>                                 |
|---|-----------------------------------------------------|
|   | f]f‰∏[_f^fu                                         |
|   | ŠeŽí⊡Ý'èf^fu                                        |
| Í | flfvfVf‡f" f^fu                                     |
|   | <u>ft□[fU'è&lt;`fTfCfY,Ì□Ý'èf_fCfAf□fO f{fbfNfX</u> |

PACKARD

## <u>ŠÖ~A⊓€-Ú</u>| <u>•Â,¶,é</u> |<u>fc⊓[f∢f{fb</u>| <u>fNfX</u>

**Šî-{∏Ý'èf^fu** Šî-{<u>∏</u>Ý'èf^fu,É,Í<u>□</u>A^ȉº,ÌfIfvfVf‡f",ª, ,è,Ü,·<u>□</u>B

# ^ó]ü,ÌŒü,«flfvfVf‡f"

□\_\_\_\_C □\_\_\_\_‰i

# —pކflfvfVf‡f"

| —pŽtfTfCfY |
|------------|
| —pކ,ÌŽí—Þ  |
| ‹‹Ž†∙û-@   |

# ^ó**□ü•iŽ¿flfvfVf**‡f"

| fxfXfq   |
|----------|
| fm∏[f}f< |
| fGfRfm   |

### '¼,ÌflfvfVf‡f"

|  | ^ó⊓ü∙"⊓"        |
|--|-----------------|
|  | <u>≺t∏‡^ó∏ü</u> |

# <u>ŠÖ~A⊓€-Ú</u>| <u>•Â,¶,é</u> |<u>fc⊓[f∢f{fb</u>| <u>fNfX</u>

**f]f‰□[ f^fu** f]f‰□[ f^fu,É,Í□A^ȉº,ÌflfvfVf‡f",ª, ,è,Ü,·□B

# ColorSmart IlflfvfVf‡f"

- <u>Ž©"®</u> Žè"®
- <u>fOfθ[fXfP∏[f<,Å^ó∏ü</u>

# '¼,ÌflfvfVf‡f"

f]f‰□[ f}fbf`f"fO□iICM□j

 $fvf \check{S}f"f^, \dot{I} \check{Z}g - p - @, \hat{a}fgf\%fuf^, \dot{I} & \delta \oplus \hat{C}, \dot{I} \square \dot{U} \square \times, \dot{E}, \hat{A}, \dot{c}, \ddot{A}, \dot{I} \square A, \pm, \pm \textcircled{\begin{tabular}{ll} \hline \end{tabular}}, \delta fNf \check{S}fbf N, \mu, \ddot{A}, , \overset{3}{4}, \overset{3}{4}, \dot{c} \square B \end{tabular}$ 

# <u>ŠÖ~A⊓€-Ú</u>| <u>•Â,¶,é</u> |<u>fc⊓[f∢f{fb</u>| <u>fNfX</u>

**ŠeŽí∏Ý'èf^fu** ŠeŽí⊡Ý'èf^fu,É,Í□A^ȉº,ÌflfvfVf‡f",ª, ,è,Ü,·□B

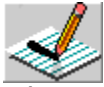

<sup>•</sup>I'ð,μ,½<</sup>@"\,ÅŽg—p,Å,«,éflfvfVf‡f",¾,⁻,ª•\ަ,³,ê,Ü,·□B

<u>●W</u>\_€<@"\

# <@"\flfvfVf‡f"

|         | ZoomSmart                     |
|---------|-------------------------------|
| <b></b> | <u>′ ∏‡^ó∏ü</u>               |
|         | <u>flfXf^∏[^ó⊓ü</u>           |
|         | <u>Š"∙t^ó⊓ü</u>               |
|         | —¼–Ê <sup>^</sup> ó⊓ü         |
|         | fofi⊓[^ó⊓ü                    |
|         | <u></u> _¶‰E"½"]^ó <u></u> _ü |

#### —¼-Ê^ó<u>□</u>üflfvfVf‡f"

| •Đ-Ê^ó∏ü          |
|-------------------|
| fufbfN            |
| <u>f^fufŒfbfg</u> |

#### ٬¼,ÌflfvfVf‡f"

|          | fv⊓[fW‹«ŠE^ó⊓ü        |
|----------|-----------------------|
|          | Œ³,ÌŒ′∏efTfCfY        |
| <b>1</b> | <u>^ó∏ü,∙,éfTfCfY</u> |

| <u>'Sfy⊓[fW</u>          |
|--------------------------|
| ‰Efy⊡[fW,Ì,Ý             |
| <u>□¶fy□[fW,Ì,Ý</u>      |
| <u>□k</u> □¬,µ,Ä□‡,í,¹,é |
| ‰E,©,ç∏¶                 |
| <u>f^fCf&lt;,Ìʻİʻð</u>   |

 $fvf\check{S}f''f^{,}\dot{I}\check{Z}g-p-@,\hat{a}fgf\%fuf^{,}\dot{I}\%\delta \mathbb{C}^{,}\dot{I}\square\dot{U}\square\times, \acute{E}, \hat{A}, \pounds, \ddot{A}, \dot{I}\square A, \pm, \pm \textcircled{II}, \delta fNf\check{S}fbfN, \mu, \ddot{A}, , \overset{3}{4}, \overset{3}{4}, \pounds \square B$ 

# <u>ŠÖ~A⊓€-Ú</u>| <u>•Â,¶,é</u> |<u>fc⊓[f∢f{fb</u> <u>fNfX</u>

**ft**[]**[fU'è<`—pŽtfTfCfY,Ì**[]**Ý'èf\_fCfAf**[]**fO f{fbfNfX** [ft][fU'è<`—pŽt]f\_fCfAf[]fO f{fbfNfX,É,Í[]A^ȉº,ÌflfvfVf‡f",ª, ,è,Ü,·[]B

—pŽtfTfCfY flfvfVftf" **□**\_\_

• .,3

'P^ÊflfvfVf‡f" 

# <u>ŠÖ~A</u>∏€-Ú∣ <u>•Â,¶,é</u> <u>|fc⊓[fչf{fb</u> <u>fNfX</u>

**ColorSmart IIfIfvfVf‡f" f\_fCfAf**[]**fO f{fbfNfX** []mŽè"®<u>ColorSmart II]</u>fIfvfVf‡f",ð'I'ð,μ,½[]ê[]‡,Ì[]A[ColorSmart IIfIfvfVf‡f"]f\_fCfAf[]fO f{fbfNfX,É,Í^È ‰º,ÌfIfvfVf‡f",², ,è,Ü,·[]B

#### fn[[ftfg][f" flfvfVf‡f"

<u>fpf^⊡[f"</u> ŠgŽU ٥

#### "Z"xflfvfVf‡f"

 $fvf\check{S}f"f^, \dot{I}\check{Z}g-p-@, \hat{a}fgf\%fuf<, \dot{I}\%\delta @^, \dot{I}\square U\square \times, \acute{E}, \dot{A}, \pounds, \ddot{A}, \dot{I}\square A, \pm, \pm \fbox, \delta fNf\check{S}fbfN, \mu, \ddot{A}, , \overset{3}{4}, \overset{3}{4}, \oplus \square B$ 

# <u>ŠÖ~A</u>∏€-Ú∣ <u>•Â,¶,é</u> <u>|fc∏[f≾f{fb</u> <u>fNfX</u>

# flfvfVf‡f" f^fu

flfvfVf‡f" f^fu,É,Í□A^ȉº,ÌflfvfVf‡f",ª, ,è,Ü,·□B

## ^ó<u>□</u>üŽž,Ì<u>□</u>Ý'è

<u>,∙,®,É^ó∏ü</u> <u>f</u>∏f,,Ì∙\ަ 

# flfvfVf‡f"

<u>∫</u>\_\_\_\_\_f<u>Gf‰∏["</u>]¶Žž,ÉŒx<u>∏</u>]‰¹,ð–Â,ç,·

# flfbfgf<u></u>□□[fN^ó<u>□</u>ü

1

Ifbfgf□□[fN^ó□ü,ÌflfvfVf‡f",Í□Aflfbfgf□□[fN,ÅfvfŠf"f^,ðŽg—p,μ,Ä,¢,é□ê□‡,É,Ì,Ý—~—p,Å,«,Ü,·□B

 $fvf\check{S}f''f^{,}\dot{Z}g_{p-@,}afgf\%fuf^{,}\dot{W}\delta \oplus^{,}\dot{U}u^{+}\times, \acute{E}, \acute{A}, \acute{e}, \ddot{A}, \acute{U}_{A}, \pm, \pm \fbox$ 

# ŠÖ<sup>~</sup>A<u></u>€-Ú

# ŠÖ<sup>~</sup>A∏€-Ú

\_ <u>Šî-{∏Ý'èf^fu</u> <u>ŠeŽí∏Ý'èf^fu</u> \_flfvfVf‡f" f^fu \_ft∏[fU'è‹`—pŽtfTfCfY,Ì∏Ý'èf\_fCfAf∏fO f{fbfNfX 

# ŠÖ<sup>~</sup>A<u></u>€-Ú

# ŠÖ<sup>~</sup>A<u></u>]€-Ú

|         | <u>Šî-{∏Ý'èf^fu</u> |
|---------|---------------------|
|         | <u>fJf‰∏[ f^fu</u>  |
|         | ŠeŽí∏Ý'èf^fu        |
| <b></b> | flfvfVf‡f" f^fu     |

# ŠÖ<sup>~</sup>A<u></u>€-Ú

# ŠÖ<sup>~</sup>A∏€-Ú

| Šî–{∏Ý'èf^fu          |
|-----------------------|
| fJf‰∏[ f^fu           |
| ŠeŽí <u></u> ∐Ý'èf^fu |
| flfvfVf‡f" f^fu       |
|                       |

# □**c** fy□[fW,Ì•□•ûŒü,É^ó□ü,μ,Ü,·□ifŒf^□[ fXf^fCf‹□j□B

# **‰i** fy□[fW,Ì'·,³•ûŒü,É^ó□ü,µ,Ü,·□ifXfvfŒfbfh fV□[fg fXf^fCf<□j□B

# —pކfTfCfY

fvfŠf"f^,ĖfZfbfg,μ,½—pކfTfCfY,ðʻl'ð,μ,Ü,·□B^ê——,É,È,¢—pކfTfCfY,ðŽg—p,·,é,É,Í□A pކfTfCfY,ÌfŠfXfg,©,ç[f†□[fU'è<`],ðʻl'ð,μ,Ü,·□B

#### ZoomSmart

ZoomSmart,ÌŠgʻå□k□¬fefNfmf□fW,Å□A^ó□üŒ‹‰Ê,ðŽ©"®"I,ÉŠgʻå,Ü,½,Í□k□¬,Å,«,Ü,·□BfAfvfŠfP□[fVf‡f", Ì—pކfTfCfY,ð[Œ³,ÌŒ´□efTfCfY:]f{fbfNfX,É□AŠó-] ,·,é^ó□üŒ‹‰ÊfTfCfY,ð[^ó□ü,·,éfTfCfY:]f{fbfNfX,É□Ý'è,µ,Ü,·□Bfhf‰fCfo,Í□A,±,ê,ç2,Â,Ì pކfTfCfY,ðŠgʻå□k□¬,µ,Ä□A•K—v,È^ó□üŒ‹‰Ê,É,µ,Ü,·□B"¯,¶—pކfTfCfY,ð[Œ³,ÌŒ´□efTfCfY:] ,Æ[^ó□ü,·,éfTfCfY:]f{fbfNfX,ÉŽw'è,µ,½]ê□‡□AŠgʻå□k□¬,Í□s,í,ê,Ü,¹,ñ□B

#### —pކ,ÌŽí—Þ

fvfŠf"f^,ÅŽg—p,µ,Ä,¢,é—pކ,É^ê'v,∙,é—pކ,ÌŽí—Þ,ð'l'ð,µ,Ü,·□B,±,ÌflfvfVf‡f",ÉfŠfXfg,³,ê,Ä,¢,é pކ,¾,⁻,ðŽg—p,Å,«,Ü,·□B

•□'ÊŽ† - ^ê"Ê"I,ÈfRfs□[—pކ□B

HPfvfŒf~fAf€ fCf"fNfWfFfbfg□ê—pކ - f,fmfNf□,Ü,½,ĺfJf‰□[,ÌfxfXfg^ó□ü□B

HP fvfŒf~fAf€ ftfHfg—pކ - ŽÊ□^•iŽ¿,Ì^ó□üŒ<‰Ê□B

HPfvfŒf~fAf€ OHPftfBf‹f€□ifl□[fgfhf‰fC□j - HPfvfŒf~fAf€ OHPftfBf‹f€,Ö,Ì^ó□ü□B

•[]'ÊŽ†[]iŒúކ[]j - fvfŠf"f^,ÌŒã•",É, ,éŽè[]·,µ‹<ކŒû,ð—p,¢,½[]AŒúކ[]i0.3mm-¢-ž[]j,Ö,Ì^ó[]ü[]B

ΜŽèftfHfg—pކ - fvfŠf"f^,̌㕔,É, ,éŽè[ŀ,µ‹‹Ž†Œû,ð—p,¢,½[]AŒúŽè,ÌftfHfg—pކ[i0.3mm-¢ž[],Ö,Ì^ó[]ü[]B

'□:Œõ'òކ□AOHPftfBf‹f€□A,Ü,½,ĺftfHfg pކ,É•¡□"fy□[fW,ð^ó□ü,·,é□ê□‡□AfvfŠf"f^,ĺŠefy□[fW,Ì^ó□üŒã□AfCf"fN,ðŠ£ ,©,,½,ß,É□"•ªŠÔ'âŽ~,µ,Ü,·□B'âŽ~Œã□AfvfŠf"f^,厩"®"I,ÉŽŸ,Ìfy□[fW,ð^ó□ü,µ,Ü,·□B^ó□ü'¬"x,ð□ã,°,é,É ,í□A^ó□ü□Ï,Ý,Ìfy□[fW,ðfZf]f"fh‹‹Ž†fgfŒfC,©,çŽæ,è□œ,«□A [fŠfWf...□[f€]f{f^f"<sup>®</sup>,ð‰Ÿ,µ,Ä^ó⊓ü,ð'±,<sup>-</sup>,Ü,·□B

#### ‹‹Ž†•û-@

ffftfHf<fg,Ì—pŽtfgfŒfC,Ü,½,ÍflfvfVf‡f",ð□Ý'è,μ,Ü,·□B[Žè⊡·,μ],ð'l'ð,·,é,Æ□AfvfŠf"f^ fhf ‰fCfo,Í□AWindows,ð□I—¹,·,é,Ü,Å□A,±,Ì'l'ð,ðŽg—p,μ,Ü,·□BŽŸ,ÉWindows,ð<N"®,·,é,Æ□A‹<ކ•û-@,ĺfvfŠf"f^,ÌffftfHf<fg,Ì—pŽtfgfŒfC,É-ß,è,Ü,·□B

## <t∏‡^ó∏ü

,± ,ÌflfvfVf‡f",ð'l'ð,·,é,Æ□A•¶□',Ìfy□[fW,ð‹t,Ì□‡□~□i□ÅŒã,Ìfy□[fW,©,ç□j,Å^ó□ü,µ,Ü,·□B•¡□"fRfs□[,ð^ó□ü,·,é□ ê□‡□A‹t□‡^ó□ü,ð'l'ð,·,ê,Î□Afy□[fW,Ì□‡□<sup>~</sup>,ª'µ,¢,Ü,·□B

^ó<u>□</u>ü∙"□"

<sup>°</sup>oʿluʿuʿuʿuʿuʿuʿi,·,é,©□A□ãŒü,«-î^ó,≺Œü,«î<sup>°</sup>ó,ðfNfŠfbfN,μ,Ä□A<sup>°</sup>ó□ü•"□",ðʻl'ð,μ,Ü,·□B‹t□‡<sup>°</sup>ó□ü,ðŽg—p,μ,Ä,¢,é□ê□‡□AŠefRfs□[,²,Æ,É□‡□<sup>°</sup>,ªʻµ,¢ ,Ü,·□BŽg—p,μ,È,¢□ê□‡□AfvfŠf"f<sup>°</sup>,ĺfy□[fW1,Ì,·,×,Ä,ÌfRfs□[,Ì<sup>°</sup>ó□üŒã,Éfy□[fW2,Ì,·,×,Ä,ÌfRfs□[,ð<sup>°</sup>ó□ü,μ□A,± ,ê,ð,·,×,Ä,Ì•¶□',ª<sup>°</sup>ó□ü,³,ê,é,Ü,Å□s,¢,Ü,·□B

### •W□€<@"\

 $,\pm,\hat{l}flfvfVf\sharpf",\delta'l'\delta,\cdot,\acute{e},\And \Box A' \pounds \Box (,\hat{l}f \pounds f Cf Af Ef g, Å^{o} \Box \ddot{u},\mu,\ddot{U},\cdot \Box B$ 

# Š"∙t

,±,ÌflfvfVf‡f",ð'l'ð,·,é,Æ□A•¶□',Ì•;□"fy□[fW,ð'P^êfy□[fW,É□k□¬,μ,Ü,·□B,±,Ì‹@"\,É,æ,è□AŠ"•t^ó□ü,Ì‹@"\ ,ª,È,¢fOf‰ftfBfbfN fvfŒf[f"fe□[fVf‡f" fvf□fOf‰f€,Å,à□AŠ"•t^ó□ü,Å,«,Ü,·□B ′ □‡

,±,ÌflfvfVftf",ð'l'ð,·,é,Æ[lA2fy][fW•ª,ð1-‡,Ì'å,«,Èfy][fW,É^ó]ü,µ[lA^ó]ü $\mathbb{C}$ <‰Ê,ð"¼•ª,É[]Ü,è]ô,ñ,Å' ]‡,Å, «,é,æ,¤,Éfy][fW[‡,ª•Ï][X,³,ê,Ü,·]B,½,Æ,¦,Î]AA5fTfCfY,Ì—pކ2-‡,ð1-‡,ÌA4fTfCfY,É,µ,Ä]AA4fTfCfY,Ì— pކ,ð"¼•ª,É]Ü,è]ô,Ý[A' ]‡,·,é,±,Æ,ª,Å,«,Ü,·]B

' []‡^ó[]ü,ĺ[]A3Ží—Þ,Ì—pކfTfCfY[]A,·,È,í,¿A5,©,çA4[]AB5,©,çB4[]A,¨,æ,ÑA4,©,çA3,ÅŽg p,Å,«,Ü,·[]B^ó[]ü,·,é,É,ĺ[]AfAfvfŠfP[][fVf‡f",Ì—pކfTfCfY,ð[]A[Œ³,ÌŒ ´[]efTfCfY:]Jf{fbfNfX,©,ç'I'ð,µ,Ü,·[]B,·,é,Æ[]Afhf‰fCfo,ªŽ©"®"I,É[]A'Î ‰ž,·,é^o[]üŒ<‰Ê,Ì]TfCfY,ð[^ó[]ü,·,éfTfCfY:]Jf{fbfNfX,É•\ަ,µ,Ü,·[]B ‰E,©,ç[¶

,±,ÌfIfvfVf‡f",ð'I'ð,·,é,Æ□A•¶□',Ìfy□[fW,ð□A‰E'Ô,¶,Å□ûŽq,ª‰Efy□[fW,©,ç"Ç,ß,é,æ,¤,È□\ □¬,É,Å,«,Ü,·□B,±,ê,Í□A‰E,©,ç□¶,Ö•\<L,·,錾Œê,Å—L—p,È<@"\,Å,·□B

# 'Sfy[fW

,±,ÌflfvfVf‡f",ð'l'ð,·,é,Æ□A□ûŽq,Ì'Sfy□[fW,É•¶□',ª^ó□ü,³,ê,é,æ,¤,Èfy□[fW□\□¬,É,Å,«,Ü,·□B

## **□¶fy][fW,Ì,Ý**

,±,ÌflfvfVf‡f",ð'l'ð,·,é,Æ□A□ûŽq,Ì□¶fy□[fW,É,¾,¯•¶□',ð^ó□ü,μ□A‰Efy□[fW,ð"′ކ,É,·,é,æ,¤,Èfy□[fW□\ □¬,É,Å,«,Ü,·□B,±,ê,Í□ûŽq,̉Efy□[fW,Éf□f,,ð,Æ,è,½,¢,Æ,«,È,Ç,ɕ֗~,Å,·□B

### ‰Efy[fW,Ì,Ý

,±,ÌflfvfVf‡f",ð'l'ð,·,é,Æ□A□ûŽq,̉Efy□[fW,É,¾,¯•¶□',ð^ó□ü,μ□A□¶fy□[fW,ð"′ކ,É,·,é,æ,¤,Èfy□[fW□\ □¬,É,Å,«,Ü,·□B,±,ê,Í□ûŽq,Ì□¶fy□[fW,Éf⊡f,,ð,Æ,è,½,¢,Æ,«,È,Ç,ɕ֗~,Å,·□B **□k**□¬,μ,Ä□‡,í,¹,é

,±,ÌflfvfVf‡f",ð'l'ð,·,é,Æ□A•¶□',ª□k□¬,³,ê□A' □‡^ó□ü,Ì□Û,Éf}□[fWf",É□‡,¤,æ,¤,È□\ □¬,É,Å,«,Ü,·□B^ó□üŒ<‰Ê,ª□Ø,ê,½,è□AfZf"f^fŠf"fO,³,ê,È,¢,Æ,«,É'l'ð,µ,Ä,,³⁄₄,³,¢□B

### f|fXf^□[

,±,ÌflfvfVf‡f",ð'l'ð,·,é,Æ□A•¶□'1fy□[fW,ð•;□",Ìf^fCf<,ÉŠg'å,µ,Ä^ó□ü,Å,«,Ü,·□B,±,ê,ç,ð"\,è□‡,í,¹,ê,Αå,«,È1– ‡,ÌŽ†,ª□ì,ê,Ü,·□B,±,Ì<@"\,ðŽg—p,·,é,Æ□A•¶□',Ì—pކfTfCfY,É ‰ž,¶,Ä□A1fy□[fW,Ì•¶□',ð□A4□A9□A16□A,¨,æ,Ñ25-‡,Ìf^fCf<,ÉŠg'å,Å,«,Ü,·□B,½,Æ,¦,Î□ABfTfCfY fmfr,Ì•¶□',Í□A4f^fCf<'å,É,Ì,ÝŠg'å,Å,«,Ü,·□B

,Ü,½□A1x2 flfvfVf‡f",ð'l'ð,·,ê,Î□A,±,Ì‹@"\,ðŽg,Á,ÄA2 fTfCfY,Ì•¶□',ð A3 fTfCfY,Ì—pކ2-‡,É^ó□ü,·,é,± ,Æ,à,Å,«,Ü,·□B,±,ÌflfvfVf‡f",ðŽg—p,·,é,±,Æ,É,æ,Á,Ä•¶□',ª□k□¬,³,ê,é,±,Æ,Í, ,è,Ü,¹,ñ□B

### fofi[[

,±,ÌflfvfVf‡f",ð'l'ð,·,é,Æ□A~A'±ftfB□[fh,Ìfofi□[—pކ,ÌŽg—pŽž,É□Afofi□[,ð^ó□ü,Å,«,Ü,·□B,±,Ì‹@"\,ðŽg p,·,é,É,Í□AfAfvfŠfP□[fVf‡f",ªfofi□[^ó□ü,ðfTf|□[fg,μ,Ä,¢,È,¯,ê,Î,È,è,Ü,¹,ñ□B

### ~A'±ftfB[[fh]ifofi][]j—pކ

^A'±ftfB□[fhŒ`Ž®,Ì—pކ,Í□AZ□Ü,è—pކ,Æ,àŒÄ,Î,ê,Ü,·□B,±,Ì—pކ,Í□A'Ê□íŠefV□[fg,É•ª,⁻,ç,ê,é,æ,¤ ,Éf~fVf"-Ú,ª"ü,Á,Ä,¢,Ü,·□BfRf"fsf...□[f^—pކ,Í□Afofi□[—pކ,Å,Í,È,¢,±,Æ,É'□^Ó,µ,Ä,,¾,3,¢□B

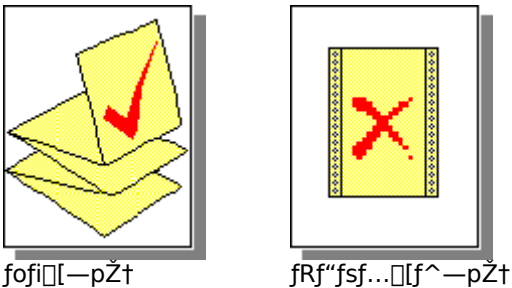

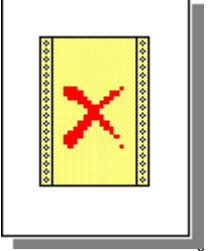

fofi[[—pކ

#### [¶‰E"½"]

,±,ÌflfvfVf‡f<sup>"</sup>,ð'l'ð,·,é,Æ□A•¶□',ð□¶‰E"½"],µ,Ä^ó□ü,Å,«,Ü,·□B,±,ÌflfvfVf‡f",Í□AfvfŒf[f"fe□[fVf‡f"— pOHPftfBf‹f€,Ö,Ì^ó□ü,É—LŒø,Å,·□Bfvf□fWfFfNf^,ÅOHPftfBf‹f€,ð‰f,·,Æ,«,É^ó□ü–Ê,ª ‰ºŒü,«,É,È,é,Ì,Å□A•\–Ê,É□',«□ž,Ý,ð,µ,Ä,àŒã,ÅŠÈ'P,É,Ó,«Žæ,ê,Ü,·□B

,±,Ì<@"\,ÍT fVfffc fAfCf□f" fvfŠf"fg,É,à—~—p,Å,«,Ü,·□B

# fy□[fW‹«ŠEˆó]ü

,±,ÌflfvfVf‡f",ð'l<sup>′</sup>ð,·,é,Æ□A□Ø,èŽæ,è,âf}□[fN•t,¯,Ì,½,ß,É□A•¶□',Ì‹«ŠE,É"\_□ü,ª^ó□ü,³,ê,Ü,·□B

—¼-Ê^ó<u>∏</u>ü

,±,ÌflfvſVʃ‡f",ð'l'ð,·,é,Æ□Afy□[fW,Ì—¼– Ê,É•¶□',ª^ó□ü,³,ê,Ü,·□BfvfŠf"f^,ª•¶□',ÌŠï□"fy□[fW,ð,·,×,Ä□æ,É^ó□ü,μ,½Œã□Af\_fCfAf□fO f{fbfNfX,ª•\ ަ,³,ê□A‹ô□"fy□[fW,Ì^ó□ü,Ì,½,ß,É□A^ó□ü□Ï,Ý,Ìfy□[fW,ð□Ä"x'}"ü,·,é,æ,¤,É—v‹□,μ,Ü,·□B

$$\label{eq:constraint} \begin{split} &-\frac{1}{4}-\hat{E}^{o}\square\ddot{u},\dot{l}\squareAfufbfN,\ddot{u},æ,\tilde{N}f^{f}uf{E}fbfg,\dot{l}2,\hat{A},\dot{l}\square \gg - \{flfvfVf\ddagger f'',\delta fTf|\square[fg,\mu,\ddot{U},\cdot\squareB\square \gg - \{,\acute{E}\bullet K \longrightarrow v,\grave{E}flfvfV,\delta f\ddagger f'',\delta'l'\delta,\mu,\ddot{U},\cdot\squareB$$

**Œ³,ÌŒ´□efTfCfY** fAfvfŠfP□[fVf‡f",ÅŽw'è,³,ê,Ä,¢,錴□efTfCfY,Å,·□B

^**ó**□ü**,∙,éfTfCfY** ^ó⊡üŒ‹‰Ê,Ì—pކfTfCfY,Å,·<u>□</u>B
# f⊡f,,Ì∙∖ަ

,±,Ìf{fbfNfX,ðf`fFfbfN,੶,é,Æ□A^ó□ü,Ì'O,É□A'I'ð,³,ê,Ä,¢,é□Ý'èŠT—v,ª•\ަ,³,ê,Ü,·□BŠT—v,É,Í□A'I'ð,³,ê,Ä,¢ ,é<@"\,Æ—pކfTfCfY,È,Ç,Ì□î•ñ,ª, ,è,Ü,·□B

# •Đ-Ê^ó□ü

 $[\bullet D - \hat{E}^{\circ} \dot{0} ] \ddot{u}], \dot{\delta}' I' \dot{\delta}, \cdot, \dot{e}, \mathcal{A} = [A - \frac{1}{4} - \hat{E}^{\circ} \dot{0} ] \ddot{u}, \dot{\delta}f lft, \dot{E}, \mu, \ddot{A} fy [[fW, \dot{I} \bullet D - \hat{E}, \dot{E}^{\circ} \dot{0} ] \ddot{u}, \mu, \ddot{U}, \cdot ] B$ 

#### fufbfN

[fufbfN],ð'l'ð,∙,é,Æ□A^ê∙û,ð'Ô,¶,½–{,É,È,é,æ,¤,Éfy□[fW,Ì—¼– Ê,ª^ó□ü,³,ê,Ü,·□Bfy□[fW,Ì^ó□ü,ÌŒü,«,ð□c,©‰¡,É'l'ð,∙,é,Æ–{,Ì′Ô,¶'¤,ªŒ^,Ü,è,Ü,·□B

—¼-Ê^ó□ü,Å,ĺ□Aކ,Ì'©,ðŽå—pކfgfŒfC,ÉŽè,Å□Ä'}"ü,∙,é•K—v,ª, ,è,Ü,·□Bކ,ð□Ä'}"ü,∙,é,É,ĺ□AfXfNfŠ□[f" □ã,ÌŽwަ,É□],Á,Ä,,¾,³,¢□B

#### f^fufŒfbfg

[f^fufŒfbfg],ð'l'ð,∙,é,Æ□Afy□[fW,Ì□ã'¤,ð'Ô,¶,é,æ,¤,Éfy□[fW,Ì—¼-Ê,ª^ó□ü,³,ê,Ü,·□B,± ,ÌflfvfVf‡f",ĺfy□[fW,Ì— '¤,ĺ<t∙ûŒü,É^ó□ü,μ□Afy□[fW,ðfJfŒf"f\_□[,Ì,æ,¤,É"Ç,ß,é,æ,¤,É,µ,Ü,·□B

—¼–Ê^ó□ü,Å,Í□Aކ,Ì′©,ðŽå—pކfgfŒfC,ÉŽè,Å□Ä′}"ü,·,é•K—v,ª, ,è,Ü,·□Bކ,ð□Ä′}"ü,·,é,É,Í□AfXfNfŠ□[f" □ã,ÌŽwަ,É□],Á,Ä,,¾,³,¢□B Ž©"®

,±,ê,ĺ,·,×,Ä,Ì•¶□',É□,,□§,³,ê,é□Ý'è,Å,·□B

,±,ÌŽ©"®flfvfVf‡f",ðŽg—p,μ,½□ê□‡□AColorSmart llfefNfmf□fW,Í□AfOf‰ftfBfbfNfX,ÆfefLfXfg,Ì— ¼•û,É'Î,μ,Ä□A□Å—Ç,Ìfn□[ftfg□[fjf"fO,Æ"Z"x,Ì□Ý'è,ðŽ©"®"I,É'I'ð,μ,Ü,·□B 
$$\begin{split} \tilde{\textbf{Z}e''} & \circledast \\ ,\pm, \hat{f} If vf Vf \sharp f'', \delta' l' \delta, \cdot, \acute{e}, \mathcal{E}[] Af Of \%ft fB fb fN fX, \mathcal{E} fe fL fX fg, \dot{l} - \\ & \dot{\mu}_{4} \bullet \hat{u}, \acute{E'} \hat{l}, \mu, \ddot{A}[] Af n[] [ft fg][ [fj f'' fO, \mathcal{E}'' Z'' x, \dot{l}] \dot{Y}' \grave{e}, \delta \check{Z} \grave{e}'' \otimes , \dot{A}'^{2}] \otimes , \dot{A}, \ll, \ddot{U}, \cdot ] B, \pm \\ & \hat{J} If vf Vf \sharp f'', \delta' l' \delta, \mu, \mathcal{Y}_{2} \mathfrak{E} \tilde{a}, \dot{A}] A [f If vf Vf \ddagger f''] f \{ f^{f''}, \delta' l' \delta, \mu, \ddot{A} [Color Smart II fl fv fV f \ddagger f''] f (f Af [] f O f \{ fb fN fX, \acute{E} \bullet \ \check{Z} \}, \overset{3}{a}, \grave{e}, \mathcal{Y}_{2} ] \acute{Y} \grave{e}, \delta \bullet \ddot{I} ] X, \mu, \ddot{U}, \cdot ] B \end{split}$$

# flfvfVf‡f" f{f^f"

,±,ÌflfvfVf‡f",Í[]AŽè"®,É,æ,éf]f‰[['2]®,ð'l'ð,μ,½,Æ,«,É,Ì,ÝŽg p,Å,«,Ü,-]B″Z"x,Æfn[[ftfg[[fjf"f0,Ì]Ý'è,ðfRf"fgf]][[f<,·,é,É,Í[]A[ColorSmart II]f\_fCfAf[]f0 f{fbfNfX,Ì[flfvfVf‡f"]f{f^f\*,ð'l'ð,μ,Ü,·]B

### fOfŒ[[fXfP[[f<,Å^ó[]ü

,±,ÌflfvfVf‡f",ð'l'ð,·,é,Æ□A□F,Æ,»,Ì□Ê"x,ªŽí□X,ÌfOfŒ□[,Ì□F'²,Å^ó□ü,³,ê,Ü,·□B,± ,Ì□Ý'è,Í□A"′□•,ÅfRfs□[,·,é•¶□',Ü,½,ÍfJf‰□[ fCf"fN,ð□ß−ñ,·,é□,'¬,Ìfhf‰ftfg^ó□ü,ÉŒü,¢,Ä,¢,Ü,·□B

#### fJf‰[[ f}fbf`f"fO[iICM[j

,±,ÌflfvfVf‡f",Í□AWindows 95,¾,¯,ÅŽg—p,Å,«,Ü,·□B[ICM]f`fFfbfN f{fbfNfX,ðfNfŠfbfN,·,é,Æ□AfVfXfef€ ,É□Ú'±,³,ê,Ä,¢,éfvfŠf"f^,Æ'¼,ÌfJf‰□[ fffofCfXŠÔ,Å,Ì□®□‡□«,ª□,,Ü,è,Ü,·□B

### fxfXfg

fxfXfg^ó[]ü[]BfxfXfgf,[][fh,ĺ[]A,·,×,Ä,Ì—pކ,É'Î,μ[]Å[],,Ì•iŽ¿,Å^ó[]ü,μ[]A"h,è,Â,Ô,μ,½—Ì^æ,Å,Æ,«,Ç,«"-[]¶,·,éfof"fffBf"fOŒ»[]Û,ð,È,,μ,Ü,·[]B,½,¾,μ[]AfxfXfg[]Ý'è,ðŽg p,·,é,Æ[]A,Ù,Æ,ñ,Ç,Ì•¶[]',Åfm[[f]}f‹f,[[fh,æ,è^ó[]ü,ª'x,,È,è,Ü,·[]B

**fm**[**[f}f**< fŒf^[[•iŽ¿,Ì^ó[]ü[]Bfm[[f}f<f,[[fh,ĺ[],,¢•iŽ¿,Ì]]o—ĺ,ð'ñ<Ÿ,µ[]A'¬"x,Æ•iŽ¿,É,Â,¢ ,Ä[],,[§,Å,«,é[]Ý'è,Å,·[]Bfm[[f}f<,ĺ[]A,Ù,Æ,ñ,Ç,Ì—pކ,ÅffftfHf<fg,Ì^ó[]ü•iŽ¿,Ì[]Ý'è,Å,·[]B

#### fGfRfm

fhf‰ftfg•iŽ¿,Ì^ó□ü,ð□s,¢,Ü,·□BfGfRfmf,□[fh,ĺfm□[f}f‹□Ý'è,æ,è□,'¬,É^ó□ü,μ□Afm□[f}f‹,Æ"<sup>-</sup>"™,Ì□o— ÍŒ‹‰Ê,ð'ñ‹Ÿ,µ,Ü,·□BfGfRfmf,□[fh,ðŽg—p,·,é,Æ□AfCf"fN,ÌŽg—p—Ê,ª□,È,¢,½,ß□AfvfŠf"fg fJ□[fgfŠfbfW,ðŒðŠ·,·,é‰ñ□",à□,È,,È,è,Ü,·□B

fGfRfm^ó□ü,Í□A—pކ,ÌŽí—Þ,Æ,μ,Ä•□'ÊŽ†,âOHPftfBf‹f€,ð'I'ð,·,é,Æ,«,¾,⁻Žg—p,Å,«,Ü,·□B

•[] Žg—p,·,éft[[fU'è<`,Ì—pŽt,Ì•[[[i'Z•Ó[]j,ð"ü—ĺ,μ,Ü,·[]B—pŽt•[],ĺ 100mm ,©,ç 331mm ,ÌŠÔ,Å,È,⁻,ê,Î,È,è,Ü,¹,ñ[]B **' · ,³** Žg—p,·,éft□[fU′è<`,Ì—pŽt,Ì′·,³□i′·•Ó□j,ð"ü—ĺ,μ,Ü,·□B—pŽtfTfCfY,Í□A148 mm ,©,ç 485 mm ,ÌŠÔ,Å,È,⁻,ê,Î,È,è,Ü,¹,ñ⊡B

**f~fŠ**[]**imm[]j** •[],Æ'·,³,Ì'P^Ê,Éf~fŠf[][[f^,ðŽg—p,·,é[]ê[]‡[]A,±,ÌflfvfVf‡f",ð'l'ð,μ,Ü,·[]B

**fpf**^□**[f"** fpf^□[f",Ìfn□[ftfg□[f",Í□AŠô‰½-Í—I,ÌfCf"fN,Ì"\_,ð,Â,<sup>-</sup>,Ü,·□BŠÈ'P,ÈfOf ‰ftfBfbfNfX,Ì•¶□',Å,Í□Afpf^□[f"□Ý'è,ðŽg—p,·,é,Æ'Ê□í^ó□ü,ª'¬,,È,è,Ü,·□B

# ŠgŽU

,±,ê,ĺ[□A,Ù,Æ,ñ,Ç,Ì•¶□',É□,,□§,³,ê,é□Ý'è,Å,·□BŠgŽU,Ìfn□[ftfg□[f",ĺ□AfCf"fN,Ì"\_,ð-³□ì^×,É"z'u,µ,Ä□AfXf€□[fX,ȉæ'œ,ð□ì,è,Ü,·□B

#### **□³**□‡^ó<u>□</u>ü

#### ColorSmart IIfefNfmf[]fW

HP ColorSmart II fefNfmf□fW,ĺ□A•¶□',ð•ª□ĺ,μ,ÄfJf‰□[□Ý'è,ðŽ©"®"I,É'²□®,μ□A□Å□,,ÌfJf ‰□[^ó□üŒ<‰Ê,ð□¶,Ý,Ü,·□BfOfŒ□[fXfP□[f<,ÅfJf‰□[•¶□',ð^ó□ü,·,é□ê□‡□AColorSmart II ,ĺfJf ‰□[,ð□Å"K,Ì□Ý'è,ÅŽí□X,ÌfOfŒ□[,Ì□F'²,Å•\Œ»,μ,Ü,·□B

ColorSmart II ,í[]Å[],,Ì^ó[]ü∙iŽ¿,ð'ñ<Ÿ,μ,Ü,·,ª[]A[HP^ó[]ü[]Ý'è]f\_fCfAf[]fO f{fbfNfX,Ì[Šî-{[]Ý'è]f^fu,Ì[Žè"®]flfvfVf‡f",ð'l'ð,·,é,±,Æ,É,æ,Á,Ä[]A,¢,Â,Å,à[]A[]Ý'è,ðŽè"®,É•Ï[]X,Å,«,Ü,·[]B

### fOfŒ[[fXfP[[f<

fOfŒ[[fXfP[[f<,ĺ[]A"',©,ç[]•,Ü,Å,ÌŠÔ,Ì[]F'²,©,ç,È,è,Ü,·[]BfJf‰[[•¶[]',²f,fmfNf[] fvfŠf"f^[]ã,É^ó[]ü,³,ê,é[]ê[]‡,É[]AfJJf‰[[,ĺ,»,ê,É'Š"-,·,éfOfŒ[[fXfP[][f<,ɕϊ·,³,ê,Ä^ó[]ü,³,ê,Ü,·[]B ″Z"x

 $fy [[fW, \acute{E} \circ []"u,"], \acute{e}, \acute{e} ]] \acute{E} "x, \r{A}, \cdot []B []F, \r{P} "Z, , \grave{E}, \acute{e}, @ [] \acute{E} "x, \r{P} ]], , \. \grave{E}, \acute{e}, \acute{A}, \acute{e}, \r{A} ]] AfJf ‰ [] [, \acute{I} 'N - \r{A}, \acute{E}, \grave{E}, \grave{e}, "U, \cdot [] B [] F, \r{P} "Z, , \. \grave{E}, \acute{e}, @ [] \acute{E} "x, \r{P} ]] AfJf ‰ [] [, \acute{I} 'N - \r{A}, \acute{E}, \grave{E}, \grave{e}, "U, \cdot [] B [] F, \r{P} "Z, , \. \grave{E}, \acute{e}, @ [] \acute{E} "x, \r{P} ]] AfJf ‰ [] [, \acute{I} 'N - \r{A}, \acute{E}, \grave{E}, \grave{e}, "U, \cdot [] B [] F, \r{P} "Z, , \. \grave{E}, \acute{e}, @ [] \acute{E} "x, \r{P} ]] AfJf ‰ [] [, \acute{I} 'N - \r{A}, \acute{E}, \grave{E}, \grave{e}, "U, \cdot [] B [] F, \r{P} "Z, ... ) AfJf ‰ [] (fW, \acute{E} ) AfJf ‰ [] (fW, \acute{E} ) AfJf ‰ [] ($ 

"Z"x,Â,Ü,Ý,ð'²□®,µ,Ä□Afy□[fW□ã,É^ó□ü,³,ê,éfCf"fN,Ì— Ê,ð□§Œä,Å,«,Ü,·□Bf}fEfX,Å,Â,Ü,Ý,ð□ã,É^Ú"®,·,é,Æ,æ,è–¾,é,¢‰æ'œ□ifCf"fN,Ì□,È,¢□j,É,È,è□A ‰º,É^Ú"®,·,é,Æ,æ,è^Ã,¢‰æ'œ□ifCf"fN,Ì'½,¢□j,É,È,è,Ü,·□B

**—pŽt** ^ó□ü,·,é—pކ,â□Þ—¿,Å,·□B,½,Æ,¦,Î□A—pކ□AOHPftfBf‹f€□A,¨,æ,Ñ••">,È,Ç,Å,·□B

### ^ó<u>□</u>ü,ÌŒü,«,Ü,½,Ífy□[fW,ÌŒü,«

#### fn[[ftfg[[f"

f]f‰[][ fvfŠf"fg f][][fgfŠfbfW,Ì3[]F,ðŽg,Á,Ä[]AfOfŒ[][,ÌŽí[]X,Ì[]F'²,ð•\Œ»,μ,ÄŽ©'R,È"'[]•fg[][f",ð[]o,·•û-@,Å,·[]BŽŸ,Ì2,Â,Ìfn[[ftfg[][f"[Ý'è,², è,Ü,·[]B

fpf^[[f" fn[[ftfg[[f",ĺ[AfCf"fN,Ì"\_,ðŠô‰½–ĺ—l,Å"z'u,μ,Ü,·[]BfJf‰[],ÌfefLfXfg[]Af‰fCf" fOf ‰ftfBfbfNfX[]AftfŠ[][fnf"fh,ÌfCf[][][fW[]A,¨,æ,ÑfrfWflfX fOf‰ftfBfbfNfX,É,ĺ[]A,±,ÌflfvfVf‡f",ð'l'ð,μ,Ü,·[]B

$$\begin{split} & \check{S}g\check{Z}Ufn[[ftfg][f",i[]AfCf"fN,i]"_,\delta f\%f"f_f \in , \acute{E}"z'u,\mu,U,\cdot]B\bullet_i\check{Z}G, \grave{E}fOf\%ftfBfbfN‰&`@[]A\check{Z}\hat{E}]^{\ } \\ & \&\&`@[]A, ``, &, \tilde{N}fXfLfff",^3, \grave{e}, \frac{1}{2} & \&\&`@, \check{E}, I[]A, \pm, i]flvfVftff", \delta`(1`\delta, \mu,U, \cdot]B \end{split}$$

#### fof"fffBf"fO

 $\hat{o}_{0}^{\dagger} \hat{u}_{,3}, \hat{e}, \hat{e} \cdot \hat{q}_{0}^{\dagger}, \hat{e} \cdot \hat{e} \cdot \hat{f}_{1} f^{\infty} = [-\hat{h}^{2}, \hat{e}_{1}, \hat{e}_{1},$ 

#### 1x2[]if^fCf<2-‡[]j

"\,è□‡,í,<sup>1</sup>,äƒ[ƒXƒ¯¯0[,ð□ì□¬,·,é,½,ß,É□A'I'ð,³,ê,½•¶□'ƒy□[ƒW,ðƒ^ƒCƒ<2-‡•ª,É^ó□ü,μ,Ü,·□B,± ,̃IƒvƒVƒ±ƒ",ð'I'ð,·,é,Ӕ□A•¶□',ð□k□¬,·,é,±,Ӕ,È,□AA2 ƒTƒCƒY,Ì•¶□',ð A3 ƒTƒCƒY,Ì—pކ2-‡,É^ó□ü,μ,½,è□AA3 ƒTƒCƒY,Ì•¶□',ð A4 ƒTƒCƒY,Ì—pކ2-‡,É^ó□ü,μ,½,è,Å,«,Ü,·□B

## 2x2□if^fCf<4-‡□j

 $(\), \dot{e}_{1}, \dot{i}, \ddot{A}f|fXf^{[1]}, \dot{A}f|fXf^{[1]}, \dot{A}f|fXf^{[1]}, \dot{A}f|fXf^{[1]}, \dot{A}f|fXf^{[1]}, \dot{A}f|fXf^{[1]}, \dot{A}f|fXf^{[1]}, \dot{A}f|fXf^{[1]}, \dot{A}f|fXf^{[1]}, \dot{A}f|fXf^{[1]}, \dot{A}f|fXf^{[1]}, \dot{A}f|fXf^{[1]}, \dot{A}f|fXf^{[1]}, \dot{A}f|fXf^{[1]}, \dot{A}f|fXf^{[1]}, \dot{A}f|fXf^{[1]}, \dot{A}f|fXf^{[1]}, \dot{A}f|fXf^{[1]}, \dot{A}f|fXf^{[1]}, \dot{A}f|fXf^{[1]}, \dot{A}f|fXf^{[1]}, \dot{A}f|fXf^{[1]}, \dot{A}f|fXf^{[1]}, \dot{A}f|fXf^{[1]}, \dot{A}f|fXf^{[1]}, \dot{A}f|fXf^{[1]}, \dot{A}f|fXf^{[1]}, \dot{A}f|fXf^{[1]}, \dot{A}f|fXf^{[1]}, \dot{A}f|fXf^{[1]}, \dot{A}f|fXf^{[1]}, \dot{A}f|fXf^{[1]}, \dot{A}f|fXf^{[1]}, \dot{A}f|fXf^{[1]}, \dot{A}f|fXf^{[1]}, \dot{A}f|fXf^{[1]}, \dot{A}f|fXf^{[1]}, \dot{A}f|fXf^{[1]}, \dot{A}f|fXf^{[1]}, \dot{A}f|fXf^{[1]}, \dot{A}f|fXf^{[1]}, \dot{A}f|fXf^{[1]}, \dot{A}f|fXf^{[1]}, \dot{A}f|fXf^{[1]}, \dot{A}f|fXf^{[1]}, \dot{A}f|fXf^{[1]}, \dot{A}f|fXf^{[1]}, \dot{A}f|fXf^{[1]}, \dot{A}f|fXf^{[1]}, \dot{A}f|fXf^{[1]}, \dot{A}f|fXf^{[1]}, \dot{A}f|fXf^{[1]}, \dot{A}f|fXf^{[1]}, \dot{A}f|fXf^{[1]}, \dot{A}f|fXf^{[1]}, \dot{A}f|fXf^{[1]}, \dot{A}f|fXf^{[1]}, \dot{A}f|fXf^{[1]}, \dot{A}f|fXf^{[1]}, \dot{A}f|fXf^{[1]}, \dot{A}f|fXf^{[1]}, \dot{A}f|fXf^{[1]}, \dot{A}f|fXf^{[1]}, \dot{A}f|fXf^{[1]}, \dot{A}f|fXf^{[1]}, \dot{A}f|fXf^{[1]}, \dot{A}f|fXf^{[1]}, \dot{A}f|fXf^{[1]}, \dot{A}f|fXf^{[1]}, \dot{A}f|fXf^{[1]}, \dot{A}f|fXf^{[1]}, \dot{A}f|fXf^{[1]}, \dot{A}f|fXf^{[1]}, \dot{A}f|fXf^{[1]}, \dot{A}f|fXf^{[1]}, \dot{A}f|fXf^{[1]}, \dot{A}f|fXf^{[1]}, \dot{A}f|fXf^{[1]}, \dot{A}f|fXf^{[1]}, \dot{A}f|fXf^{[1]}, \dot{A}f|fXf^{[1]}, \dot{A}f|fXf^{[1]}, \dot{A}f|fXf^{[1]}, \dot{A}f|fXf^{[1]}, \dot{A}f|fXf^{[1]}, \dot{A}f|fXf^{[1]}, \dot{A}f|fXf^{[1]}, \dot{A}f|fXf^{[1]}, \dot{A}f|fXf^{[1]}, \dot{A}f|fXf^{[1]}, \dot{A}f|fXf^{[1]}, \dot{A}f|fXf^{[1]}, \dot{A}f|fXf^{[1]}, \dot{A}f|fXf^{[1]}, \dot{A}f|fXf^{[1]}, \dot{A}f|fXf^{[1]}, \dot{A}f|fXf^{[1]}, \dot{A}f|fXf^{[1]}, \dot{A}f|fXf^{[1]}, \dot{A}f|fXf^{[1]}, \dot{A}f|fXf^{[1]}, \dot{A}f|fXf^{[1]}, \dot{A}f|fXf^{[1]}, \dot{A}f|fXf^{[1]}, \dot{A}f|fXf^{[1]}, \dot{A}f|fXf^{[1]}, \dot{A}f|fXf^{[1]}, \dot{A}f|fXf^{[1]}, \dot{A}f|fXf^{[1]}, \dot{A}f|fXf^{[1]}, \dot{A}f|fXf^{[1]}, \dot{A}f|fXf^{[1]}, \dot{A}f|fXf^{[1]}, \dot{A}f|fXf^{[1]}, \dot{A}f|fXf^{[1]}, \dot{A}f|fXf^{[1]}, \dot{A}f|fXf^{[1]}, \dot{A}f|fXf^{[1]}, \dot{A}f|fXf^{[1]},$ 

# 3x3□if^fCf<9-‡□j

 $(\), \dot{e}[]_{,i}, \dot{A}_{f}]fXf^[[,\delta]]_{,j}, \dot{A}_{f}]fXf^[[,\delta]]_{,j}, \dot{A}_{f}]fXf^[[,\delta]]_{,j}, \dot{A}_{f}]fXf^[[,\delta]]_{,j}, \dot{A}_{f}]fXf^[]_{,\delta}, \dot{A}_{f}]fXf^[]_{,\delta}, \dot{A}_{f}$ 

# 4x4[]if^fCf<16-‡[]j

 $(\), e_{1}, i, i, A_{1}[fX_{1}] = 0, \dots, e, M_{2}, B, E_{1}, A_{1}, B, M_{2}, B, M_{2}, M_{2}, M_{2$ 

### 5x5[]if^fCf<25-‡[]j

 $(\), e_{1}, i, i, A_{1}[fX_{1}] = 0, \dots, e, M_{2}, B, E_{1}, A_{1}, B, M_{2}, M_{2},$ 

# 2

•¶[]',Ì2fy[[fW•ª,ð[]k[]¬,µ,Ä[]A1fy[[fW,É•À,×,Ä^ó[]ü,µ,Ü,·[]B

# 4

•¶□',Ì4fy□[fW•ª,ð□k□¬,μ,Ä□A1fy□[fW,É•À,×,Ä^ó□ü,μ,Ü,·□B

### 8

•¶[]',Ì8fy[[fW•ª,ð[]k[]¬,µ,Ä[]A1fy[[fW,É•À,×,Ä^ó[]ü,µ,Ü,·[]B

**ffftfHf‹fg** f^fu"à,Ì^ó□ü□Ý'è,ð□AffftfHf‹fg□Ý'è,É-ß,µ,Ü,·□B

### ок

^ó<u>□</u>ü□Ý'è,ð∙Û'¶,μ,Ü,·□B

**fLfff"fZf**< •Ï□X,µ,½^ó□ü□Ý'è,ðŒ³,É-ß,µ,Ü,·□B
**fqf"fg fo□l** f^fu,É, ,éŽí□X,ÌflfvfVf‡f",ÉŠÖ,∙,éŠÈŒ‰,È□à-¾□B

## fwf‹fv

flf"f‰fCf"□î•ñ,ÉfAfNfZfX,μ,Ü,·□B

## "ÁŽê‹@"∖,Ì'l'ð

ZoomSmart,â' []‡,Ì,æ,¤,È[]A"ÁŽê,È^ó[]ü<@"\,Ì'I'ð,ð‰Â"\,É,μ,Ü,·[]B

**f^fCf‹,Ì'I'ð** f|fXf^[[,Ì'I'ð,µ,½f^fCf‹,ð^ó[]ü,Å,«,Ü,·[]B

### f|fXf^[[,Ìf^fCf‹,Ì'l'ð

,±,ê,ðfNfŠfbfN,·,é,Æ∏A^ó∏ü,·,éf^fCf<,ð'l'ð∏A,Ü,½,Í'l'ð‰ð∏œ,Å,«,Ü,·∏B

•Â,¶,é

# f|fXf^[[,Ìf^fCf‹'t,©,ç'l'ð

,±,Ìf\_fCfAf□fO f{fbfNfX,ðŽg—p,μ,Ä□Af|fXf^□[,Ì□A'l'ð,μ,½f^fCf<,¾,⁻,ð^ó□ü,Å,«,Ü,·□B,±,ê,Í□A□³,μ,-^ó□ü,³,ê,Ä,¢,È,¢f|fXf^□[,Ì"Á'èf^fCf<,ð□Ä^ó□ü,·,é□ê□‡,É—LŒø,Å,·□B,± ,ê,ðfNfŠfbfN,μ,Ä□A^ó□ü,·,éf^fCf<,ð'l'ð,Ü,½,Í'l'ð‰ð□œ,μ□A'±□s,·,é□ê□‡,Í [OK] ,ð'l'ð,μ,Ü,·□B

## ,∙,×,Ä,ð'l'ð

,·,×,Ä,Ìf^fCf<,ðʻlʻð,μ,Ä^ó□ü,·,é,Æ,«,ÉfNfŠfbfN,μ,Ü,·□B,±,ÌflfvfVf‡f",ĺf|fXf^□[,Ì,·,×,Ä,Ìf^fCf<,ð^ó□ü,μ,½,¢ ,Æ,«,ÉŽg—p,μ,Ü,·□B ,∙,×,Ä,ð∏í⊡œ

,·,×,Ä,Ìf^fCf‹,Ì'l'ð,ð‰ð□œ,·,é,Æ,«,ÉfNfŠfbfN,μ,Ü,·□B ,± ,ÌflfvfVf‡f",Í□A"Á'è,Ìf^fCf‹,ð'l'ð,μ,Ä^ó□ü,·,é,Ì,É□A,·,×,Ä,Ìf^fCf‹,Ì'l'ð,ð,Ü, ¸‰ð□œ,μ,½,¢,Æ,«,ÉŽg— p,μ,Ü,·□B

## fvfŠf"fg fJ[[fgfŠfbfW,Ì'²]®Œx[]

[]Å[],,Ì^ó[]üŒ<‰Ê,ð"¾,é,É,ĺfvfŠf"fg fJ][[fgfŠfbfW,Ì'2]®,ª•K—v,Å,·[]B

'o∙ûŒüŒx□□

fvfŠf"f^,Ìʻo•ûŒü'Ê□M,ªŠm—§,Å,«,Ü,¹,ñ,Å,μ,½□Bʻo•ûŒüfP□[fuf< fefXfg,ðŽÀ□s,μ,Ä□AfvfŠf"f^,Ìʻo•ûŒü'Ê□M<@"\,ð—~—p,μ,Ä,Ý,Ä,,¾,³,¢□B,È,¨□Aʻo•ûŒü'Ê□M,ªŠm— §,³,ê,Ä,¢,È,,Ä,àfvfŠf"f^,Å^ó□ü,͉"\,Å,·□B

### •Â,¶,é

### HP**fXfv□[f‰**

HPfXfv[[f‰,ĺ[A^ó[]ü•¶[]',ðŠÇ—[],·,éWindows 3.1[]ê—p,Ìfvf[]fOf‰f€,Å,·[]B•¶[]',©,çfef"f|f‰fŠ ftf@fCf<,ð[]`[]¬,µ[]A'¼,Ì<Æ-±,ÌŽÀ[]s'†,É,»,Ìftf@fCf<,ðfvfŠf"f^,É'—,è,Ü,·[]B

 $HPfXfv[[f‰, I]AWindows, ]fvfŠf"fg f f [[fWff, ](a, i, e, \delta, \mu, Ü, \cdot]]B$ 

^ȉº,Ì□€–Ú,Ì,¢, ,,ê,©,ðfNfŠfbfN, ,é,Æ□AHPfXfv□[f‰,Ì□Ú□×,ðŽQ□Æ,Å,«,Ü,·□B

- <u>HPfXfv[][f‰ fEfBf"fhfE</u> <u>fXfv[][f<]æfffBfŒfNfgfŠ,Ì•Ï[]X</u> <u>fXfv[][f<]Ï,Ý•¶[]',Ì[]í[]œ</u>

### 

### ,∙,®,É^ó<u>∏</u>ü

fvfŠf"f<sup>^</sup>,ĺ,·,®,É<sup>^</sup>ó□ü,ðŠJŽn,μ,Ü,·□B[<sup>^</sup>ó□üflfvfVf‡f"] f\_fCfAf□fO f{fbfNfX,â [<sup>^</sup>ó□ü□Ý'èŠm"F] f\_fCfAf□fO f{fbfNfX,ĺ•\ަ,³,ê,Ü,¹,ñ□B

### fGf‰□["□¶Žž,ÉŒx□□‰¹,ð-Â,ç,·

<sup>^</sup>oʿ□üfWf‡fu,É-â'è,ª, ,Á,½,Æ,«,ÉŒx□□‰¹,ð–Â,ς,μ,½,¢□ê□‡,ĺ□A,±,Ìf{fbfNfX,ðf`fFfbfN,μ,Ü,·□B

### Œ»[)ÝŽg—p'†,Ìf†[[fU,ÉfGf‰[[,ð•\ަ

$$\begin{split} \ddot{\mathbb{Z}} & \bullet^{a}, \dot{\mathbb{I}}' = \Box \mathsf{M}, \mu, \frac{1}{2}, \delta \Box \mathsf{U} = \mathcal{I}, \forall \mathsf{U} = \mathcal{I}, \forall \mathsf{U} = \mathcal{U$$

### 'Sft□[fU,ÉfGf‰□[,ð∙\ަ

 $flfbfgf[\Box[fN]\tilde{a},\dot{l},\cdot,\times,\ddot{A},\dot{l}ft\Box[fU,^{a}'-\Box M,\mu,\frac{1}{2}^{\circ} d\Box \ddot{u}fWf^{\dagger}fu,\acute{E},æ,\acute{e}fvf\breve{S}f''f^{f}^{f}^{f}](,\check{a},\cdot,\check{Z}_{l},\mu,\frac{1}{2},c])$ 

## ^ó**□üfWf**‡fu□l—¹,Ì□□'m∙\ަ

<sup>^</sup>o[]üfWf‡fu,ª]I—<sup>1</sup>,μ,½,Æ,«,É'm,ç,¹,Ä,Ù,μ,¢]ê]‡,ĺ]A,±,Ìf{fbfNfX,ðf`fFfbfN,μ,Ü,·]B

### <u>-ÚŽŸ</u> | <u>•Â,¶,é</u> |

**HPfXfv**[[**f‰ fEfBf"fhfE** HPfXfv[[f‰ fEfBf"fhfE]iWindows 3.1—p[];ĺ[AfVfXfef€,ÉfCf"fXfg[[f<,³,ê,Ä,¢,éfvfŠf"f^,Ì^ê——,ð•\ ަ,μ,Ü,·□BŠefvfŠf"f^-¼,̉º,É□A^ó□ü'†,â^ó□ü'Ò,¿,Ì•¶□',Ì^ê——,ª•\ަ,³,ê,Ü,·□B[•¶□']f□fjf… [[,Ì[□í□œ]flfvfVf‡f",Å□A•\ަ,³,ê,Ä,¢,é,Ç,ÌfvfŠf"f^,Ì^ó□ü,Å,àjLfff"fZf<,Å,«,Ü,·□B

### fEfBf"fhfE,ÌfJf‰f€ fTfCfY,Ì•Ï□X

HPfXfv□[f‰ fEfBf"fhfE,Ìf]f‰f€ fTfCfY,ð•Ï□X,·,é,É,Í□Af}fEfX,ðŽg—p,μ,Äf□fjf…□[ fo□[,̉º,Ìfo□[,É, ,éf]f ‰f€‹«ŠE,ðfhf‰fbfO,μ,Ü,·□B

### <u>-ÚŽŸ</u> | <u>•Â,¶,é</u> |

### fXfv[[f<]æfffBfŒfNfgfŠ,Ì•Ï[]X

HPfXfv□[f‰□iWindows 3.1—p□j,l□Afef"f|f‰fŠ^ó□üftf@fCf‹,l□ì□¬—p,É□AfXfv□[f‹fffBfŒfNfgfŠ,ðŽg p,μ,Ü,·□BHPfXfv□[f‰,ª,½,Ñ,½,ÑfffBfXfN,l—l^æ•s'«,É,È,é□ê□‡,l□A,±,lflfvfVf‡f",ðŽg—p,μ,Ä□AfXfv□[f‹ p,É•Ê,ljfhf‰fCfu,ÆfffBfŒfNfgfŠ,ð'l'ð,μ,Ü,·□B

- HPfXfv□[f‰ fEfBf"fhfE,ðŠ],,É,Í□AfXfNfŠ□[f",̉º,Ì[HPfXfv□[f ‰]fAfCfRf",ðf\_fuf‹fNfŠfbfN,µ,Ü,·□B[HPfXfv□[f‰]fAfCfRf",ª•\ަ,³,ê,Ä,¢,È,¢□ê□‡,Í□Afvf□fOf‰f€ f}fl□[fWff,Ü,½,ĺftf@fCf‹ f}fl□[fWff,©,ç□AWINDOWSfffBfŒfNfgfŠ"à,É, ,éHPW5SPR.EXEftf@fCf‹,ðŽÀ□s,µ,Ü,·□B
- 2. f□fjf...□[ fo□[,©,ç□A[flfvfVf‡f"],ð'l'ð,μ,Ü,·□B
- 3.  $f \Box f j f ... \Box [, \mathbb{C}, c \Box A [\Box \acute{Y} \acute{e} \bullet \ddot{I} \Box X], \delta' I' \delta, \mu, \ddot{U}, \cdot \Box B$
- 5.  $[OK], \delta f N f S f b f N, \mu \Box A' I' \delta'' a e, \delta \bullet \hat{U}' \P, \mu, \ddot{U}, \Box B$

•Ê,ÌfXfv□[f<fffBfŒfNfgfŠ,ðŽw'è,·,é,Æ□AŽŸ,É•¶□',ð^ó□ü,·,é,Æ,«,©,çŽg—p,³,ê,Ü,·□B

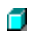

### <u>-ÚŽŸ</u> | <u>•Â,¶,é</u> |

**fXfv**[**[f**<**[Ï,Ý • ¶[] ',Ì**[]**í**[œ [•¶□']f⊡fjf...□[,©,ç[□í□œ],ð'l'ð,µ,Ä□A[HPfXfv□[f‰]fEfBf"fhfE,É•\ަ,³,ê,Ä,¢,é,¢ , ,ê,©,ÌfvfŠf"f^,Ì^ó□ü,ðfLfff"fZf<,µ,Ü,·□B fXfe□[f^fX,ª'Ò<@'†□A^ó□ü'†□A,Ü,½,Í'âŽ~'†,Å, ,é,Ç,Ì•¶□',Å,à□í□œ,Å,«,Ü,·□B

 $fvf\check{S}f''f^{\,,}\acute{E}'-,\varsigma,\hat{e},\frac{1}{2},\cdot,\times,\ddot{A},\grave{i}\bullet\P\square',\check{\sigma}\square'\square\varpi,\cdot,\acute{e},\acute{E},\acute{I}\squareA[HPfXfv\square[f\%]]fEfBf''fhfE,\check{\sigma}\bullet\hat{A},\P,\ddot{U},\cdot\squareB$ 

## ^ó<u>∏</u>ü

•¶□́',Ì^ó□ü,ðŠJŽn,μ,Ü,·□B

## ^ó<u></u>"ü'†Ž~

Œ»□Ý,Ì^ó□üfWf‡fu,ð'†Ž∼,μ,Ü,·□B

### •Â,¶,é

# ftfHfg—pކ fxfXfg f, [[fh flfvfVf‡f"

ŽŸ,Ì□Ý'è,Í□A^ó□ü,É HP fvfŒf~fAf€ ftfHfg—pކ,ðŽg—p,µ□A^ó□ü•iŽ¿,ð [fxfXfg] ,É□Ý'è,µ,Ä,¢,é,Æ,«,Ì,Ý"K p,³,ê,Ü,·⊡B

<u>ffftfHf<fg,Ì</u>□Ý'è
\_\_\_\_,'N-¾"x^ó<u>□</u>ü

### **□,'N-¾"x**^ó<u>□</u>ü

,±,Ì□Ý'è,Í□A□ü•`‰æ,â"÷□ו",Ü,Å•\Œ»,·,éŽÊ□^‰æ'œ,È,Ç,Ì□,'N-¾"x^ó□ü,ð,·,é,Æ,«,¾,¯,¨Žg,¢,É,ἑ,é,± ,Æ,ð,¨,·,·,ß,μ,Ü,·□B"÷□ו",Ü,Å•\Œ»,·,éŽÊ□^,É,Í□A□¶'n,̉æ'œ,È,Ç,àŠÜ,Ü,ê,Ü,·□B‰æ'œ,»,Ì,à,Ì,Ì′N-¾"x,ª□,,,È,¢□ê□‡,É,Í□A,±,Ì□Ý'è,É,μ,Ä,à^ó□ü•iŽ¿,ÌŒü□ã,Í,Ì,¼,ß,Ü,¹,ñ□B

,±,ÌflfvfVf‡f",Å^ó□ü,·,é,É,Í□AffftfHf<fg,Ì□Ý'è,Å,Ì^ó□ü,Ӕ"äŠr,µ,Ä4"{,ÌfffBfXfN<ó,«—e—Ê,ª•K v,Å,·□BfXfv□[f<,É,à4"{,ÌŽžŠÔ,ª,©,©,è,Ü,·□B

**ffftfHf‹fg,Ì□Ý'è** ,Ù,Æ,ñ,Ç,Ì□ê□‡,ĺ,±,Ì□Ý'è,Å□[•ªŠÔ,É□‡,¢,Ü,·□B

□**Ú**□× HP fvfŒf~fAf€ ftfHfg—pކ,ÌfxfXfg f,□[fh^ó□ü□Ý'è,Ì□Ú□×,ĺ,±,±,ðfNfŠfbfN,μ,Ü,·□B

**fvfŠf"f^'Ê□MfefXfgŒ‹‰Ê** [fvfŠf"f^'Ê□MfefXfgŒ‹‰Ê] f\_fCfAf□fO f{fbfNfX,ĺ□AŽŸ,ÌfXfe□[f^fX,ð•\ަ,µ,Ü,·□B

| fvfŠf"f^fl⊓[fɑ |
|----------------|
| <u>′Ê∏M</u>    |
| f ⊡[fg f^fCfv  |

### fvfŠf"f^f|□[fg

,±,±,Å,ĺ[]AfvfŠf"f^,ª,Ç,±,É[]Ú'±,³,ê,Ä,¢,é,Ì,©,ª•\ަ,³,ê,Ü,·[]B'¼[]ÚfRf"fsf...[[f^,É[]Ú'±,³,ê,Ä,¢ ,é[]ê[]‡,ĺ[]AfvfŠf"f^][][fg,ĺ'Ê[]ĹLPT1,É,È,Á,Ä,¢,Ü,·[]Bflfbfgf[]][[fN[]Ú'±,ð,μ,Ä,¢,é[]ê[]‡,ĺ[]Aflfbfgf[]][[fNŠÇ— ]ŽÒ,ª[]Ý'è,μ,½f][][fg,ª•\ަ,³,ê,Ü,·[]B

### ′Ê∏M

,±,±,É,Í□AfvfŠf"f^,ÆfRf"fsf...□[f^,ÌŠÔ,Ì′Ê□MfXfe□[f^fX,ª•\ަ,³,ê,Ü,·□B'o•ûŒüfP□[fuf< fefXfg,ª□³,μ,-ŽÀ□s,³,ê,É,Æ□A□u'o•ûŒü□v,Æ•\ަ,³,ê,Ü,·□B□³,μ,ŽÀ□s,³,ê,È,©,Á,½□ê□‡,É,Í□A□u•Đ•ûŒü□v,Æ•\ ަ,³,ê,Ü,·□B

 $\label{eq:constraint} \begin{array}{l} `\circ \bullet \hat{u} \oplus \hat{u} \oplus \hat{u$ 

### f|[[fg f^fCfv

,±,±,É,Í□AfRf"fsf...□[f^,ª□Ý'è,³,ê,Ä,¢,éf|□[fg f^fCfv,ª•\ަ,³,ê,Ü,·□BfvfŠf"f^,Ì'o•ûŒü'Ê□M‹@"\,ðftf‹,ÉŠ^ p,·,é,É,Í□AfRf"fsf...□[f^ f|□[fg,ð [ECP] ,É□Ý'è,·,é•K—v,ª, ,è,Ü,·□B•\ަ,ª ["ñECP] ,É,È,Á,Ä,¢ ,é□ê□‡□A,»,ê,Í'o•ûŒü^ó□ü,ð□Å'åŒÀ,ÉŠ^—p,Å,«,é,æ,¤,ÈfRf"fsf...□[f^ f|□[fg□Ý'è,É,È,Á,Ä,¢,È,¢,Æ,¢,¤,± ,Æ,Å,·□B,±,Ì□Ý'è,Å,à^ó□ü,͉Â''\,Å,·□B